## アンケート回答方法マニュアル

本アンケートでは、水道光熱費、車両の燃料費、給食材料費、給食委託費及び委託費(給食委託 を除く)の対前年比を確認するため、令和6年4月~10月分、令和7年4月~10月分の合計 額をご回答いただきます。

アンケートの回答にあたり、上記内容の分かる資料をお手元にご準備ください。 準備が整いましたら、以下の【アンケートURL】からご回答をお願いします。

## 【アンケートURL】

6.事業所所在地を選択してください 🜌

選択してください

https://ttzk.graffer.jp/pref-akita/smart-apply/surveys/5414960008431355506

秋田県 スマート申請

| 令和7年度 物価上昇に関するアンケート調査                                                                                                    |                                         |
|----------------------------------------------------------------------------------------------------|-----------------------------------------|
| 入力の状況                                                                                                    |                                         |
| 0%  利用規約 【2】をお読みのうえ同意して、回答を開始してください。                                                                                                    | ①【アンケートURL】<br>クセスすると次の画面               |
| ✓ 利用規約に同意する ▲■                                                                                                    | 示されますので、「利                              |
| 回答左開始する                                                                                                    | 約に同意する  にチェ                             |
|                                                                                                    | を入れ、「回答を開始                              |
|                                                                                                    | る」をクリックします                              |
|                                                                                                    |                                         |
|                                                                                                    |                                         |
| 秋田県公式ページとして株式会社グラファーが運営しています。                                                                                                    |                                         |
|                                                                                                    |                                         |
|                                                                                                    |                                         |
|                                                                                                    |                                         |
| 会和7 年度 物価 上見に関するアンケート調査                                                                                                    |                                         |
| 令和7年度物価上昇に関するアンケート調査                                                                                                    |                                         |
| 令和7年度物価上昇に関するアンケート調査<br>入力の状況                                                                                                    | 196                                     |
| 令和7年度物価上昇に関するアンケート調査<br>入力の状況 1<br>回答入力フォーム                                                                                                    | 196                                     |
| <ul> <li>令和7年度物価上昇に関するアンケート調査</li> <li>入力の状況</li> <li>回答入力フォーム</li> <li>1 耳木信報</li> </ul>                                                                                                    | 196                                     |
| <ul> <li>令和7年度物価上昇に関するアンケート調査</li> <li>入力の状況</li> <li>□答入力フォーム</li> <li>1 基本情報</li> </ul>                                                                                                    | 196<br>②回答画面が表示さ<br>ますので、上から            |
| <ul> <li>令和7年度物価上昇に関するアンケート調査</li> <li>入力の状況</li> <li>□答入力フォーム</li> <li>1 基本情報</li> <li>1.法人名を入力してください @■</li> </ul>                                                                                      | 196<br>②回答画面が表示さ<br>ますので、上からこ<br>答ください。 |
| <ul> <li>令和7年度物価上昇に関するアンケート調査</li> <li>□ ○ 答入力フォーム</li> <li>1 基本情報</li> <li>1.法人名を入力してください ●■</li> </ul>                                                                                                  | 196<br>②回答画面が表示さ<br>ますので、上からこ<br>答ください。 |
| <ul> <li>令和7年度物価上昇に関するアンケート調査</li> <li>□答入力フォーム</li> <li>1 基本情報</li> <li>1.法人名を入力してください ■     <li>2.事業所名を入力してください ■     <li>✓</li> </li></li></ul>                                                        | 196<br>②回答画面が表示さ<br>ますので、上からこ<br>答ください。 |
| <ul> <li>令和7年度物価上昇に関するアンケート調査</li> <li>入力の状況</li> <li>□答入力フォーム</li> <li>1 基本情報</li> <li>1.法人名を入力してください ≥■</li> <li>2.事業所名を入力してください ≥■</li> </ul>                                                          | 196<br>②回答画面が表示さ<br>ますので、上からこ<br>答ください。 |
| <ul> <li>令和7年度物価上昇に関するアンケート調査</li> <li>入力の状況</li> <li>□答入力フォーム</li> <li>1 基本情報</li> <li>1.法人名を入力してください ◎周</li> <li>2.事業所名を入力してください ◎周</li> <li>3.御担当者名を入力してください ◎周</li> </ul>                             | 196<br>②回答画面が表示さ<br>ますので、上からこ<br>答ください。 |
| <ul> <li>令和7年度物価上昇に関するアンケート調査</li> <li>入力の状況</li> <li>□ ○答入力フォーム</li> <li>1 基本情報</li> <li>1.法人名を入力してください ■     </li> <li>2.事業所名を入力してください ■     </li> <li>3.御担当者名を入力してください ■     </li> </ul>               | 196<br>②回答画面が表示<br>ますので、上からこ<br>答ください。  |
| 令和7年度物価上昇に関するアンケート調査         入力の状況         1         回答入力フォーム         1 基本情報         1.法人名を入力してください @#         2.事業所名を入力してください @#         3.御担当者名を入力してください @#         4.電話番号を入力してください @#                  | 196<br>②回答画面が表示さ<br>ますので、上からこ<br>答ください。 |
| 令和7年度物価上昇に関するアンケート調査       入力の状況         回答入力フォーム       1         1 基本情報       1.法人名を入力してください @         2.事業所名を入力してください @       ()         3.御担当者名を入力してください @       ()         4.電話番号を入力してください @       () | 196<br>②回答画面が表示さ<br>ますので、上からこ<br>答ください。 |

 $\sim$ 

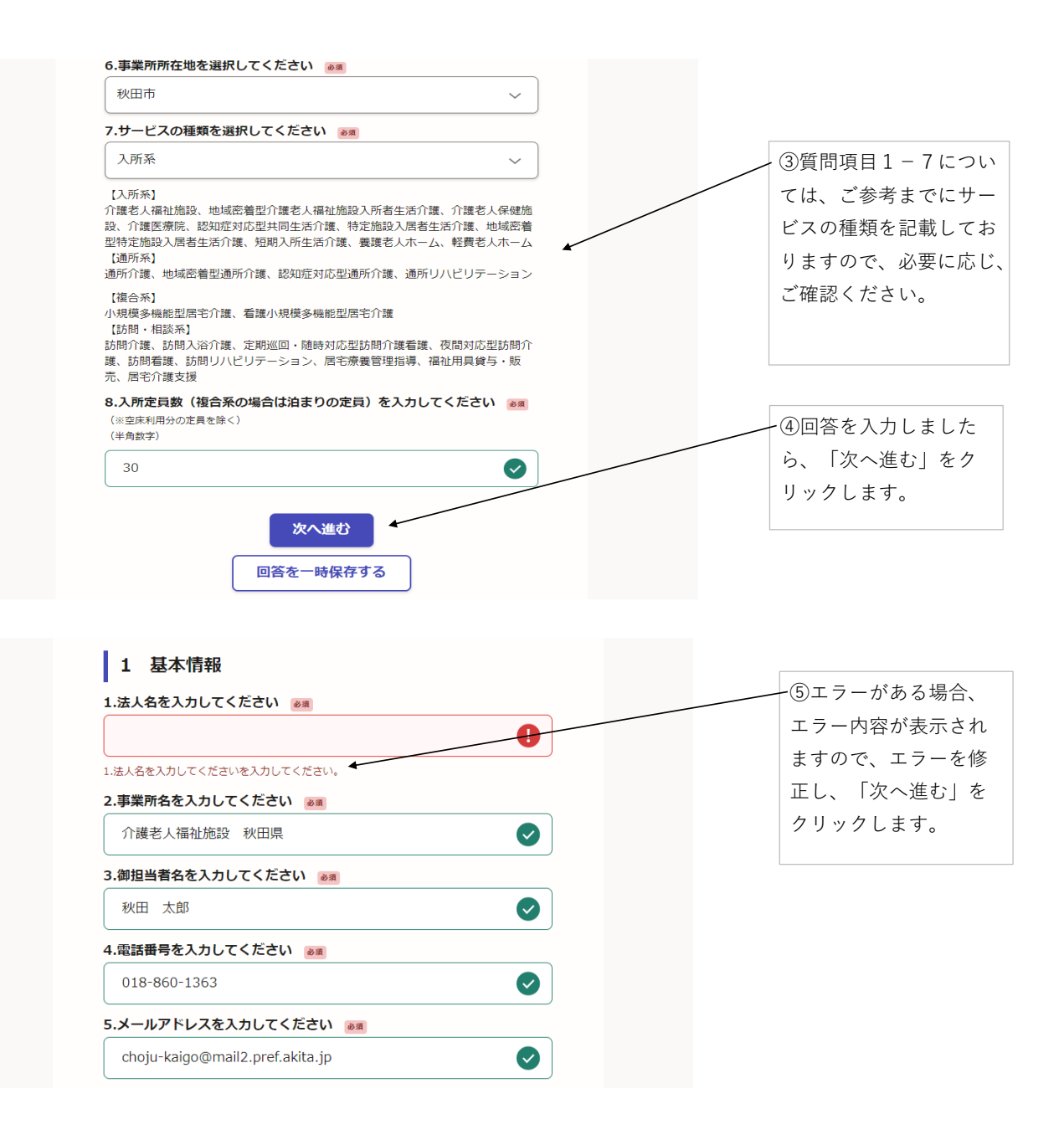

想定されるエラーの内容は次のとおりです。

・「〇〇を入力してくださいを入力してください。」

→入力必須項目に回答が入力されていない場合のエラーです。回答をご入力ください。

・「入力されている値が不正です。」

→半角数字で入力する項目に半角数字以外で入力されている場合のエラーです。半角数字でご入力ください。

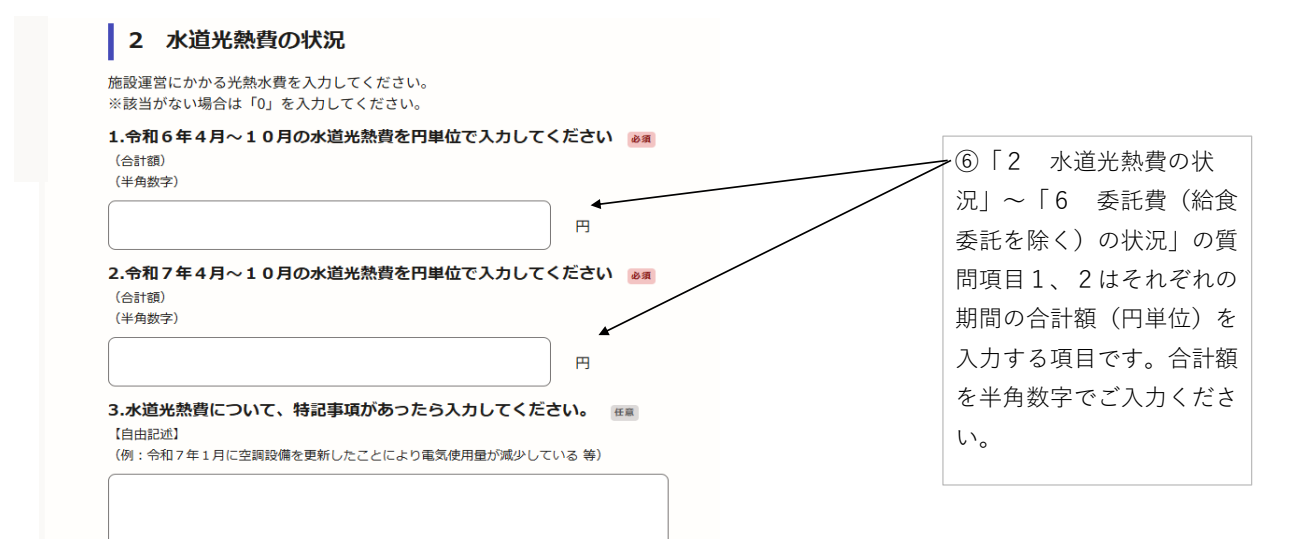

| 令和7年度物価上昇に関するアンケート調査            |      |  |
|---------------------------------|------|--|
| 入力の状況                           | 100% |  |
| 回答の確認                           | 100% |  |
| 1 基本情報                          |      |  |
| 1.法人名を入力してください 🛛 🔊 🖉            |      |  |
| 社会福祉法人 秋田県                      | ₹ 編集 |  |
| 2.事業所名を入力してください 🕫               |      |  |
| 介護老人福祉施設 秋田県                    | 🧾 編集 |  |
| 3.御担当者名を入力してください 🛛 🕫            |      |  |
| 秋田 太郎                           | 🧾 編集 |  |
| 4.電話番号を入力してください 🕫               |      |  |
| 018-860-1363                    | 🛃 編集 |  |
| 5.メールアドレスを入力してください 🕫 🛛          |      |  |
| choju-kaigo@mail2.pref.akita.jp | 👱 編集 |  |
| 6.事業所所在地を選択してください 🛛 🔊 🌆         |      |  |
| 秋田市                             | 👱 編集 |  |
| 7.サービスの種類を選択してください 👦            |      |  |
| 入所系                             | ▲ 編集 |  |
| 8.入所定員数(複合系の場合は泊まりの定員)を入力してください | 必須   |  |
| 30                              | 🛃 編集 |  |
| 2 水道光熱費の状況                      |      |  |
| 1.令和5年4月~10月の水道光熱費を円単位で入力してください | 必須   |  |

⑦最後の項目まで入力し、「次 へ進む」をクリックすると回答 の確認画面が表示されますので、 回答内容をご確認ください。

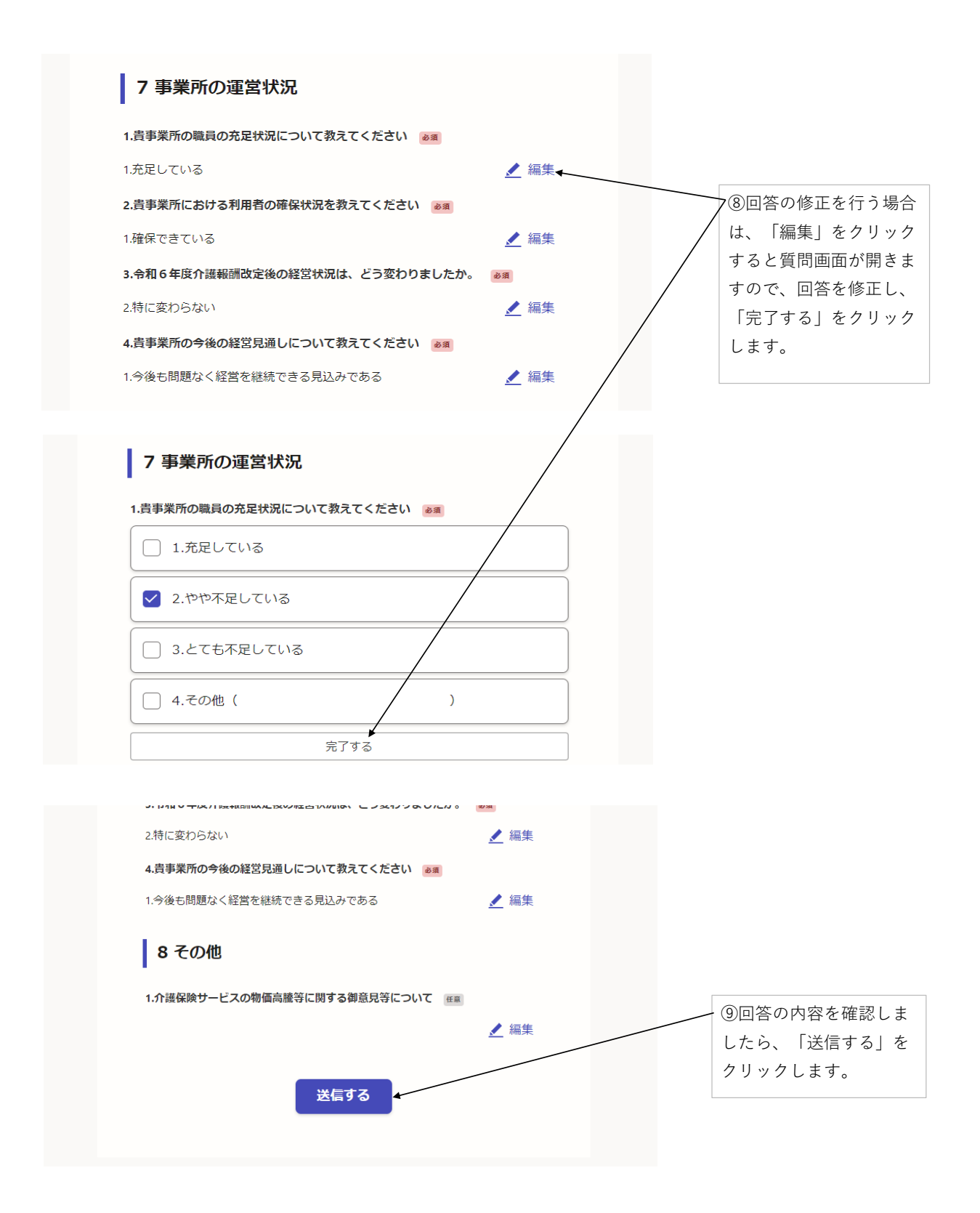

アンケートの回答方法は以上になります。 ご協力ありがとうございました。